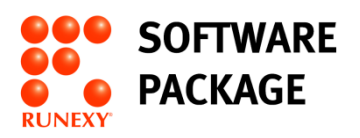

# アクティベーションできない環境による ライセンスファイルでのアクティベーション方法

【目次】

1. ActiveImage Protector 2022-RE におけるアクティベーションについて......2

※ 本書中の社名、商品名は各社の登録商標または商標です。

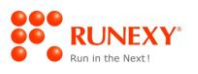

## 1. ActiveImage Protector 2022-RE におけるアクティベーションについて

製品インストール後、アクティベーションに成功しないと一定期間経過後にバックアップ等の操作がで きなくなります。

そのため、次の方法でアクティベーション(認証)を行う必要があります。

- 開発元ライセンスサーバーへ接続するオンライン認証
- ライセンスファイル認証(インターネット未接続環境)
- Actiphy Authentication Service (AAS) 認証 (Virtual:インターネット未接続環境)

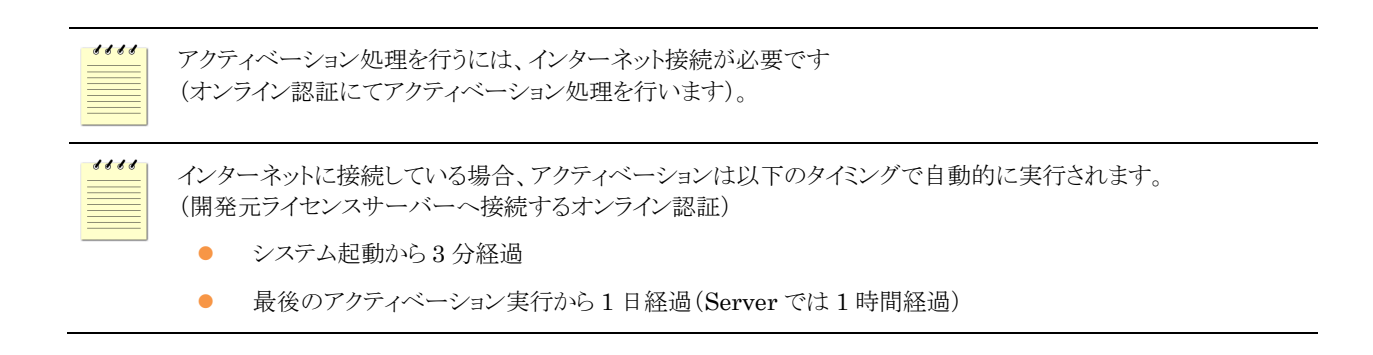

アクティベーション状況については [ヘルプ] メニューの [ライセンス] から確認ができます。

| Activelmage Protector |                                                                                        | - D X         |
|-----------------------|----------------------------------------------------------------------------------------|---------------|
| 操作(Q) 表示(¥) 環境設定(P    | P) ユーディリティ(山) ヘルプ(H)                                                                   |               |
| 🔛 win10-001 🔹 💌       |                                                                                        |               |
| 📮 ダッシュボード             | ライセンス認証                                                                                |               |
| 🛋 দে৬গ্রস 🔉           |                                                                                        | メイセンス情報を再読み込み |
| 💷 ८७७///              | 70991キー: ABCDEF-123456-ABCDEF-123456-ABCDEF<br>製品名: ActiveImage Protector 2022 Deiktop |               |
| 💒 復元 🔹 👌              | 総理方法: わううつ地理<br>5イセンス タイプ: 職入賞み                                                        |               |
| 🚺 イメージ管理 🔹 🕻          | 「外市一時間: 2022/11/22 23:36:00<br>最後の認証項目時: 2022/11/22 31:39:00                           |               |
| 🎲 仮想化                 | 00000000000000 · 000001100 · 0000011000 · 0000011000 · 000001100000000                 |               |
|                       | © 70-10424                                                                             | S 12512       |
|                       | Actiphy Authenticaion Service (AAS) 2212                                               | AAS 未検出       |
|                       |                                                                                        |               |
| 0.0%                  |                                                                                        | <u>MU5</u>    |
|                       |                                                                                        |               |

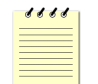

ActiveImage Protector を起動するには、デスクトップに用意されたアイコンをダブルクリックするか、Windowsの [スタート]メニューから[ActiveImage Protector]をクリックしてください。 トライアルキーの状態から製品キーに変更する場合は、[ヘルプ]メニューの[ライセンス]をクリックして表示される [ライセンス認証]画面の[オンライン認証]の▼をクリックして表示されるプロダクトキーに製品のプロダクトキーを入力 して、[アクティベーション]ボタンをクリックします。

| ActiveImage Protector                                                                                               |                                                                         | = U X           |
|----------------------------------------------------------------------------------------------------|-------------------------------------------------------------------------|-----------------|
| 操作( <u>O</u> ) 表示(V) 環境設定(E                                                                                         | 2) ユーティリティ(リ) ヘルプ(出)                                                    |                 |
| 🔣 win10-001 🔹                                                                                                    | 😧 ライセンス、または試明期間が終了しました                                                  |                 |
| 📮 ダッシュボード                                                                                                    | ライセンス認識                                                                 |                 |
| 🛋 バックアップ 🔹 >                                                                                                    |                                                                         | ○ ライセンス情報を再読み込み |
| त्रि २,९२/१२                                                                                                    | プログリトキー: AACCEF-123456-ABCCEF<br>第8条: ArtiveImme Protector 2027 Desiton |                 |
| 💒 復元 📏                                                                                                    | 認証方語: オンライン提証<br>ライセンス タイプ: 購入酒み                                        |                 |
| 🚺 イメージ管理 🔹 🕻                                                                                                    | サポート掲載:<br>最後の認証成功日時: 未705+ - aン                                        |                 |
| ▲ /5相小                                                                                                    | 次回の総証期間: 2021/11/26 13:13:00<br>ライセンス認識とPウティベーションオプション                  |                 |
| 12062115                                                                                                    |                                                                         | S 40540         |
| 그-ティリティ >                                                                                                    | 新しいプロダウトキーでオンライン認証を行う場合は、以下に新しいプロダウトキーを入力して(X22い。<br>オブドレーキー            |                 |
|                                                                                                    | /U977 →: ABCDEF-123456-ABCDEF-123456-ABCDEF                             | アクティペーション       |
|                                                                                                    | ④ Actiphy Authentication Service (AAS) 認識                               | AAS 未検出         |
|                                                                                                    | <ul> <li>ライセンフォイル2014</li> </ul>                                        | 😣 未設定           |
| <ul> <li>№ 0-26 6X1</li> <li>Ø 0</li> <li>№ 00052600</li> <li>№ 75623</li> <li>№ 2160.147</li> <li>2-9-5</li> </ul> |                                                                         |                 |
| RescueBoot:未有効化<br>マウント: なし<br>タスク:なし                                                                               |                                                                         |                 |
| 0.0 % 🔍 🖲                                                                                                    |                                                                         | 間じる             |
|                                                                                                    |                                                                         |                 |

| マシンの日付と時刻が正しい状態でないときは、アクティベーションすることができません。                                                                                                    |
|----------------------------------------------------------------------------------------------------|
| Desktop はアクティベーションが成功するとライセンスを消費します。<br>Server はアクティベーションが成功してもライセンスは消費しません。<br>ローカル コンピューターのバックアップ(エージェント ベース バックアップ)タスクを作成するとライセンスを消費し<br>ます。<br>または、HyperBack(エージェントレス バックアップ)タスクを作成すると、対象の仮想マシン 1 台ごとにライセンス<br>を消費します。 |
| 永続ライセンスの場合は、[ライセンスタイプ]に「購入済み」と表示され、サブスクリプションライセンスの場合は、「サ<br>ブスクリプション」と表示されます。<br>また、サブスクリプションライセンスの期間が切れた場合は、更新のライセンスはありません。新規でライセンスを再<br>購入してください。                                                                        |

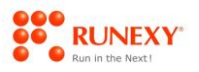

### 2. アクティベーションできない環境によるライセンスファイルでのアクティベーション方法

インターネットに接続しておらず、アクティベーションができない環境で <u>Virtual 以外</u>の ActiveImage Protector 2022-RE の場合は、ライセンスファイル認証でのアクティベーション処理となります。

《ライセンスファイルによるアクティベーション手順》

- インターネットに接続していない ActiveImage Protector 上でプロダクトキーとマシンを関連付けて用意されるライセンス URL を生成する
- ② インターネットに接続できる任意のマシン上で、①で生成されたライセンス URL を Web ブラ ウザで表示し、「ライセンスファイル申請フォーム」ページを表示する
- ③ 「ライセンスファイル申請フォーム」にて、使用するプロダクトキーのライセンス数を指定し てライセンスファイルを生成する
- ④ 生成されたライセンスファイルを、インターネットに接続していない ActiveImage Protector へ
   登録する

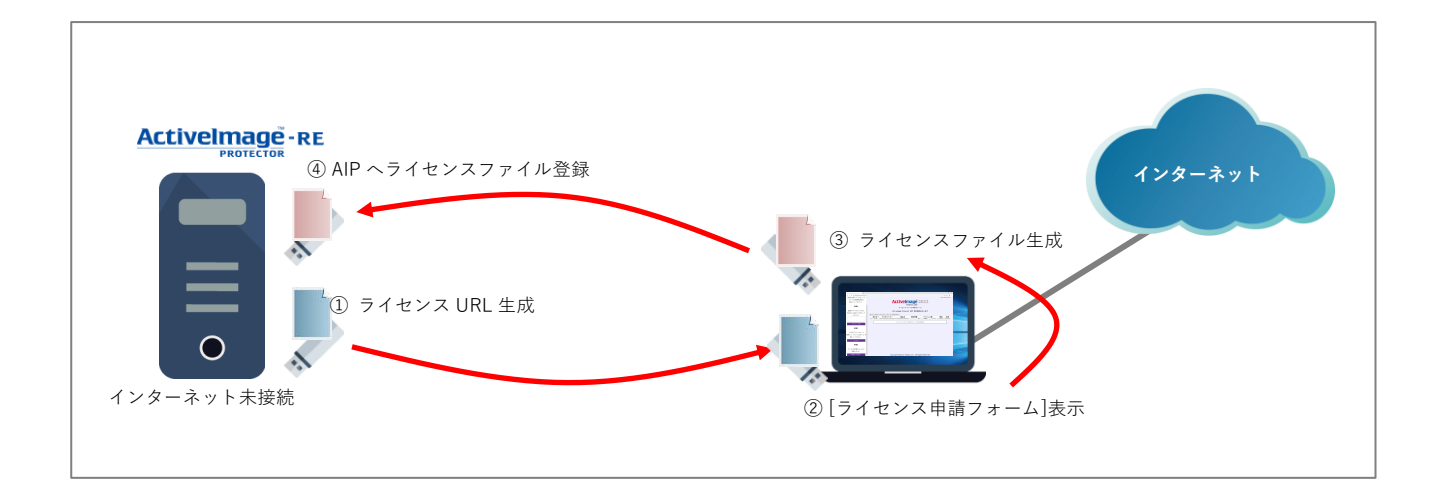

| ۲ | ۲ | ۳ | ۳ |     |
|---|---|---|---|-----|
| = |   |   |   | 1   |
| _ | _ | _ | _ | - 1 |
| - |   | _ | _ | - 1 |
| _ |   |   |   |     |
| _ |   |   |   |     |

Virtual の場合は、Actiphy Authentication Service (AAS)認証によるアクティベーションとなります。 操作方法については、「アクティベーションできない環境による AAS によるアクティベーション方法(Virtual)」をご 参照ください。

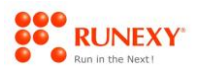

ライセンスファイル認証によるアクティベーションするは次のとおりです。

#### 操作手順

- ① アクティベーションできていない ActiveImage Protector を起動します。
- ② [ヘルプ]メニューの[ライセンス]をクリックして、表示される[ライセンス認証]画面でアクティベ ーションされていないことを確認します。

| Activelmage Protector            |              |                                |                                |                                                                          | - o >        |
|----------------------------------|--------------|--------------------------------|--------------------------------|--------------------------------------------------------------------------|--------------|
| 操作 表示 環                          | 境設定          | ユーティリティ ヘルプ                    |                                |                                                                          |              |
| 🔛 desktop-ct02j72                | •            |                                |                                |                                                                          |              |
| 📮 ダッシュボード                        |              | ライセンス認証                        |                                |                                                                          |              |
|                                  |              |                                |                                | 0 <u>5/t</u>                                                             | シス情報を再読み込み   |
|                                  | >            | 🔀 このプロダクトキー                    | はアクティベーションされていませ               | h.                                                                       |              |
| 19 スタンバイ                         | >            |                                | プロダクト キー :<br>製品名 :            | ABCDEF-123456-ABCDEF-123456-ABCDEF<br>ActiveImage Protector 2022 Desktop |              |
| 📥 復元                             | >            |                                | 認証方法:<br>ライセンス タイプ:<br>サポート知道・ | 不明<br>購入済み                                                               |              |
| 🚺 イメージ管理                         | >            |                                | 最後の認証成功日時:<br>次回の認証期限:         | 未アクティペーション<br>2022/02/05 13:19:00                                        |              |
| 📦 仮想化                            | >            | ライセンス認証とアクティペーシ                | ョン オプション                       |                                                                          |              |
|                                  |              | <ul> <li>オンライン#28EE</li> </ul> |                                |                                                                          | 😡 オフライン      |
| 🔲 ユーティリティ                        | >            | Actiphy Authenticaion S        | ervice (AAS) 認証                |                                                                          | 😧 AAS 未検出    |
|                                  |              | ● ライセンス ファイル認証                 |                                | 🤡 <del>5</del> 4                                                         | センス ファイル作成可能 |
| 🌆 ローカル ホスト                       | 1            |                                |                                |                                                                          |              |
| ホスト: desktop-ct<br>ドメイン: WORKGRO | :02j72<br>UP |                                |                                |                                                                          |              |
| IP アドレス: 127.0.0.1               |              |                                |                                |                                                                          |              |
| ユーザー: user                       |              |                                |                                |                                                                          |              |
| Rescueboot: 未有効化<br>マウント: なし     |              |                                |                                |                                                                          |              |
| タスク: たし                          |              |                                |                                |                                                                          |              |
| 0.0 %                            |              |                                |                                |                                                                          | 閉じる          |

③ [ライセンスファイル認証]の<sub>v</sub>をクリックして、表示される[ライセンスファイルの作成と登録]ボタ ンをクリックします。

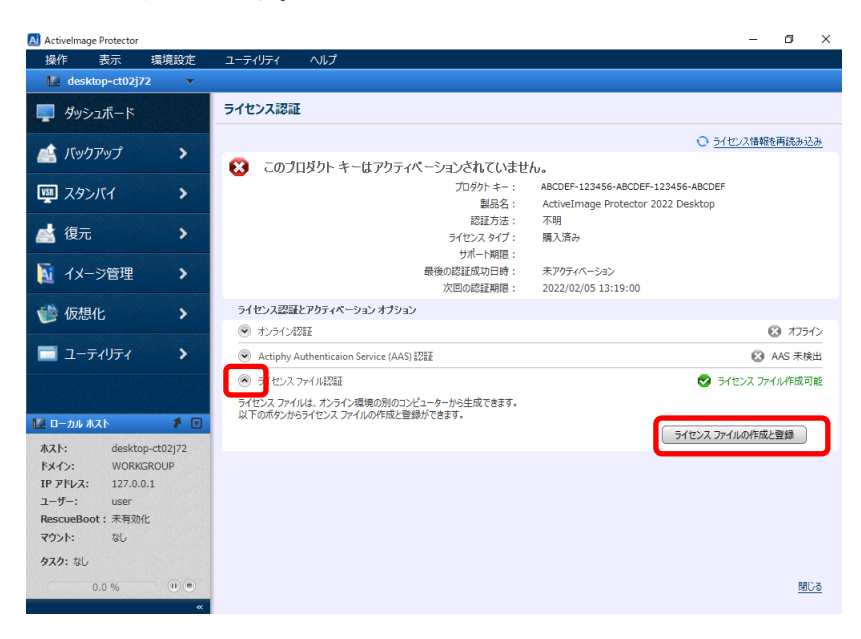

#### アクティベーションできない環境によるライセンスファイルでのアクティベーション方法

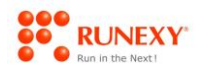

④ [ライセンスファイルの要求/インポート]ダイアログボックスで、[プロダクトキー]項目に正しいプ ロダクトキーが入力されていることを確認し、[URL を生成]をクリックします。

| ー<br>ライセンス ファイルの要求          | マ/インポート       |                 |                                       |         | ×                        |
|-----------------------------|---------------|-----------------|---------------------------------------|---------|--------------------------|
| オンライン環境でライセン<br>ドレスに送信されます。 | ンス ファイル発行 し   | IRL を開いてください。   | ライセンス ファイルは申                          | 申請フォーム  | aで指定した E メール ア           |
| ライセンス発行 URL                 | L             |                 |                                       | _       |                          |
| プロダクト キー: AE                | BCDEF-123456- | ABCDEF-123456-A | BCDEF                                 |         | URL を生成                  |
|                             |               |                 |                                       |         |                          |
|                             |               |                 |                                       |         |                          |
|                             |               |                 |                                       |         |                          |
|                             |               |                 |                                       |         |                          |
|                             |               |                 |                                       |         |                          |
|                             |               |                 | - <b>1</b> - 1                        | Pre1 #  |                          |
|                             |               |                 | 1 1 1 1 1 1 1 1 1 1 1 1 1 1 1 1 1 1 1 |         | <b>一</b> <u>771746株任</u> |
| ライセンス ファイルの                 | コインボート        |                 |                                       |         |                          |
| インボートするライセン                 | パス ファイル:      |                 |                                       |         | 参照                       |
|                             |               |                 |                                       | 512     | ンスファイルを登録                |
| ライセンス ファイルを使用               | 用した認証を継続し     | 」ない場合は、ライセン     | ス ファイルの登録を解                           | 設定してくだら | żυ                       |
|                             |               |                 |                                       | ライセンス:  | ファイルの登録解除                |
|                             |               |                 |                                       | ок      | ) <u>+r&gt;tr</u>        |

⑤ 下の枠にライセンス URL が生成されましたら、[ファイルに保存]をクリックします。

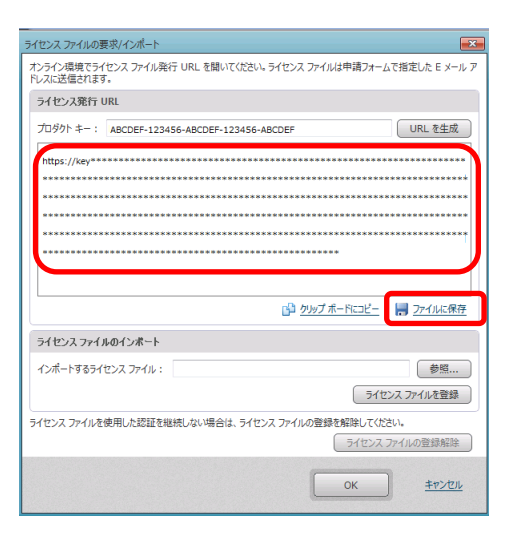

⑥ ライセンス URL のファイルを保存するフォルダーを指定するとそのフォルダーへ
 「LicenseURL.txt」としてファイルが保存されます。

| ActiveImage | e Protector                                               | × |
|-------------|-----------------------------------------------------------|---|
| 6           | 'C:¥Users¥user¥Desktop¥LicenseURL.txt'としてファイルを保存しま<br>した。 |   |
|             | ОК                                                        |   |

 ⑦ ActiveImage Protector はいったん終了し、生成された「LicenseURL.txt」を USB メモリーなど にコピーして、インターネットへ接続できるマシンへファイルを持ち出します。

- ⑧ インターネットに接続できるマシンにて、「LicenseURL.txt」をメモ帳などで表示し、そのURL をコピーして、Webブラウザ上で表示します。
- ⑨ 表示された[ライセンスファイル申請フォーム]にて、後ほどライセンスファイルを送付するメール アドレスを入力して、[検証!]ボタンをクリックします。

| ActiveImage Protector License Fill X +                                       |                                                                | v - ø :                    | × |
|------------------------------------------------------------------------------|----------------------------------------------------------------|----------------------------|---|
| $\leftarrow \ \rightarrow \ {\tt C}$ $\  \   \  \   \   \  \   \  \   \  \ $ |                                                                | 6 🖈 😩                      | : |
|                                                                              |                                                                | RUPPORTED LANGUNGES; 🚟 🔜 🔹 |   |
| 手順1                                                                          | Activelmane 2022                                               |                            |   |
| ライヤンス送付先の電子メール                                                               | ALLIVEIIIIdge 2022                                             |                            |   |
| アドレスを入力してください!                                                               | PROTECTOR                                                      |                            |   |
|                                                                              | ライセンスファイル申請フォーム                                                |                            |   |
|                                                                              | 発行したオフラインライセンスファイルは指定のメールアドレスに送付されます。<br>連絡先のメールアドレスを入力してください。 |                            |   |
|                                                                              | aaa@aaa.com                                                    |                            |   |
|                                                                              | Redition Protability<br>Brown<br>Procession<br>Bit (           |                            |   |
|                                                                              |                                                                |                            |   |
|                                                                              |                                                                |                            |   |
|                                                                              |                                                                |                            |   |
|                                                                              | Copyright 2022 by Actiphy, Inc. All Rights Reserved.           |                            |   |

 のアクティベーションする台数分のライセンスを[ライセンス数]部分の[追加割当]部分に指定して、
 [このバンドルにライセンスを割り当てる]ボタンをクリックします。

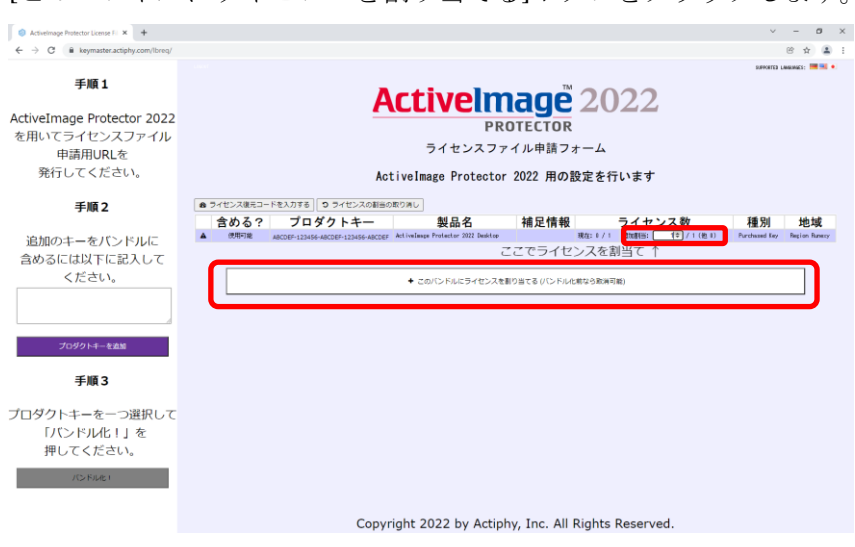

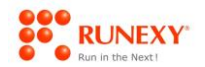

#### アクティベーションできない環境によるライセンスファイルでのアクティベーション方法

- ⑪ 一覧の左側が選択できる状態となりますので、そちらをクリックして、[バンドル化!]ボタンをク
  - リックします。

| ActiveImage Protector License Fill X     +                                        |                          |                                    |                                    |                    |                    | ~             | - ø ×          |
|-----------------------------------------------------------------------------------|--------------------------|------------------------------------|------------------------------------|--------------------|--------------------|---------------|----------------|
| $\leftrightarrow$ $\rightarrow$ C $\hat{\mathbf{e}}$ keymaster.actiphy.com/lbreq/ |                          |                                    |                                    |                    |                    |               | 8 x 😩 i        |
|                                                                                   |                          |                                    |                                    |                    |                    | SUPPORTED L   | waxwacs; 脯 🔜 🔹 |
| 手順1                                                                               |                          | Δ.                                 | ctivolm                            |                    | 000                |               |                |
| ActiveImage Dretector 2022                                                        |                          | A                                  | LIVEIII                            | iaye Z             | 0ZZ                |               |                |
| ActiveImage Protector 2022                                                        |                          |                                    | PR                                 | DTECTOR            |                    |               |                |
| を用いてライセンスノアイル                                                                     |                          |                                    | ライセンスファ                            | イル申請フォーム           |                    |               |                |
| 中朝州の民を                                                                            |                          |                                    |                                    |                    |                    |               |                |
| 光1100000000                                                                       |                          | Act                                | ivelmage Protector                 | 2022 用の設定を         | 行います               |               |                |
| 手順 2                                                                              | 8 ライセンス復元コー              | ドを入力する 🤉 ライセンスの創当の                 | 取り消し (1)                           |                    |                    |               |                |
| , inc =                                                                           | 含める?                     | プロダクトキー                            | 製品名                                | 補足情報               | ライセンス数             | 種別            | 地域             |
| 追加のキーをバンドルに                                                                       | <ul> <li>使用可能</li> </ul> | ABCDEF-123456-ABCDEF-123456-ABCDEF | ActiveImage Protector 2022 Desktop | 現在: 1              | /1 追加割当: +0 /0(他0) | Purchased Key | Region Runexy  |
| 含めるには以下に記入して                                                                      | _                        |                                    | ・ このバンドルにライセンスを#                   | 19当てる バンドル化粧なら取    | 海可能)               |               |                |
| ください。                                                                             |                          |                                    |                                    |                    |                    |               |                |
|                                                                                   |                          |                                    |                                    |                    |                    |               |                |
|                                                                                   |                          |                                    |                                    |                    |                    |               |                |
| -tottolik kinik                                                                   |                          |                                    |                                    |                    |                    |               |                |
| 2099F+@25                                                                         |                          |                                    |                                    |                    |                    |               |                |
| 手順 3                                                                              |                          |                                    |                                    |                    |                    |               |                |
| 3 100 0                                                                           |                          |                                    |                                    |                    |                    |               |                |
| プロダクトキーを一つ選択して                                                                    |                          |                                    |                                    |                    |                    |               |                |
| 「バンドル化!」を                                                                         |                          |                                    |                                    |                    |                    |               |                |
| 畑レアイださい                                                                           |                          |                                    |                                    |                    |                    |               |                |
| 15.80.401                                                                         |                          |                                    |                                    |                    |                    |               |                |
| NO IME!                                                                           |                          |                                    |                                    |                    |                    |               |                |
|                                                                                   |                          |                                    |                                    |                    |                    |               |                |
|                                                                                   |                          | Copyr                              | ight 2022 by Actiph                | ny, Inc. All Right | s Reserved.        |               |                |

② 割当を行ったライセンスに対して割当を取り消すには、「ライセンス復元コード」が必要の旨のメ ッセージが表示されますので、[OK]ボタンをクリックします。

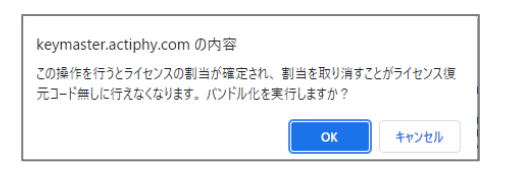

| されます。                                                       |                                                      |                                                                           |                                                                |
|-------------------------------------------------------------|------------------------------------------------------|---------------------------------------------------------------------------|----------------------------------------------------------------|
|                                                             |                                                      |                                                                           | ライセンスファイルの登録解除                                                 |
| ActiveImage Protector                                       |                                                      | – ø ×                                                                     | ライセンスファイルは、このエージェントから登録解除されました。次のライセンス回復コードを申請フォームからオンラインで送    |
| 操作(Q) 表示(⊻) 環境設<br>■ deckton-ct02i72                        | E(P) ユーティリティ(U) ヘルプ(H)                               |                                                                           | 信するか、次の宛先に電子メールで送信してください。<br>license_auto_recovery@actinby.com |
|                                                             | ライヤンス辺辺                                              |                                                                           |                                                                |
| 99シュホート                                                     | JI LUXBOR                                            |                                                                           | ***********                                                    |
| <b>橋</b> バックアップ                                             | このプロガルト ちょけマカティパード かいされています                          | U 21世以隋朝8再抵決込み                                                            |                                                                |
| 興 スタンバイ                                                     | 2007ロタクト キーはアクノイベーションさんていより<br>プロタクトキー:<br>製品名:      | ABCDEF-123456-ABCDEF-123456-ABCDEF     ActiveImage Protector 2022 Desktop |                                                                |
| 📩 復元                                                        | 認証方法:<br>ライセンスタイプ:                                   | ライセンス ファイル 認証<br>購入済み                                                     |                                                                |
| ▶ イメージ管理                                                    |                                                      | 2037/12/31 23:26:00<br>2022/01/06 14:35:00                                |                                                                |
|                                                             | ライセンス辺區とアクティペーションオプション                               |                                                                           |                                                                |
| 🎯 仮想化                                                       |                                                      | © #7542                                                                   |                                                                |
| = ユーティリティ                                                   | Actiphy Authenticaion Service (AAS) IZIE             | C AAS 未検出                                                                 |                                                                |
| 🌆 ローカル 木スト 💦 👔                                              | ● オモンスアイルを建<br>現在ライセンスファイルを使用して認証を行っています。認証方式をオンラインA | うイセンスファイル/手段可能<br>認証に変更する例に、ライセン<br>ライセンスファイルの登録解除                        |                                                                |
| 秋スト: desktop-ct02j<br>ドメイン: WORKGROUP<br>IP アドレス: 127.0.0.1 | 2                                                    |                                                                           |                                                                |
| ユーサー: user<br>RescueBoot:未有効化                               |                                                      |                                                                           |                                                                |
| マウント: はし                                                    |                                                      |                                                                           | alle heter tet Stead (11) an Autoritet                         |
| タスク: なし                                                     |                                                      |                                                                           |                                                                |
| 0.0 %                                                       | •<br>•                                               | <u>MU3</u>                                                                | Bila                                                           |
|                                                             |                                                      |                                                                           |                                                                |

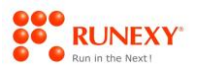

13 バンドル化ができましたら、[電子メールを送信!]ボタンをクリックします。

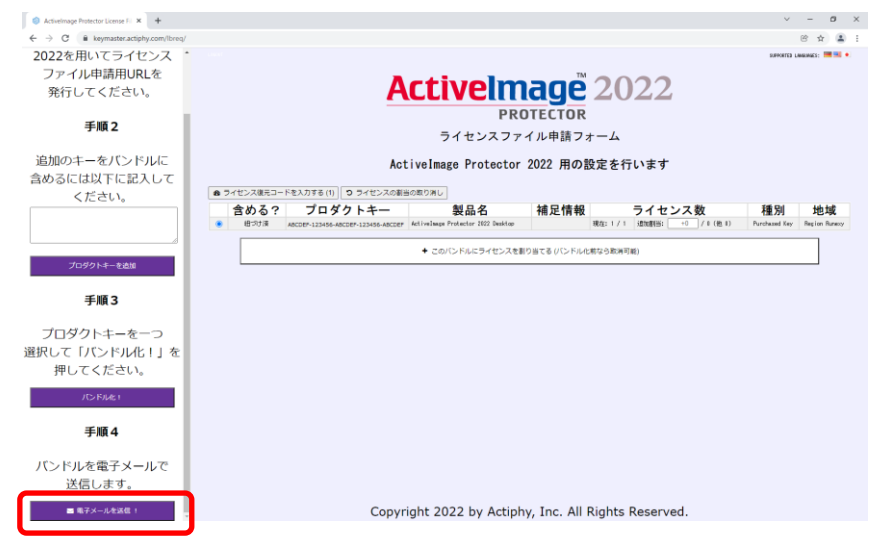

④ 指定したメールアドレスにライセンスファイル

「AIP-LicenseFile-\*\*\*\*\*\*\*\*\_\_\*\*\*\*\*\*.aiplicensebundle」が添付されていますので、そのファイルを USB メモリーなどにコピーして、ActiveImage Protector のマシンへを持ち出します。

⑤ アクティベーションできていない ActiveImage Protector を起動し、[ヘルプ]メニューの[ライセンス]をクリックします。

[ライセンスファイル認証]の<sub>v</sub>をクリックして、表示される[ライセンスファイルの作成と登録]ボタンをクリックします。

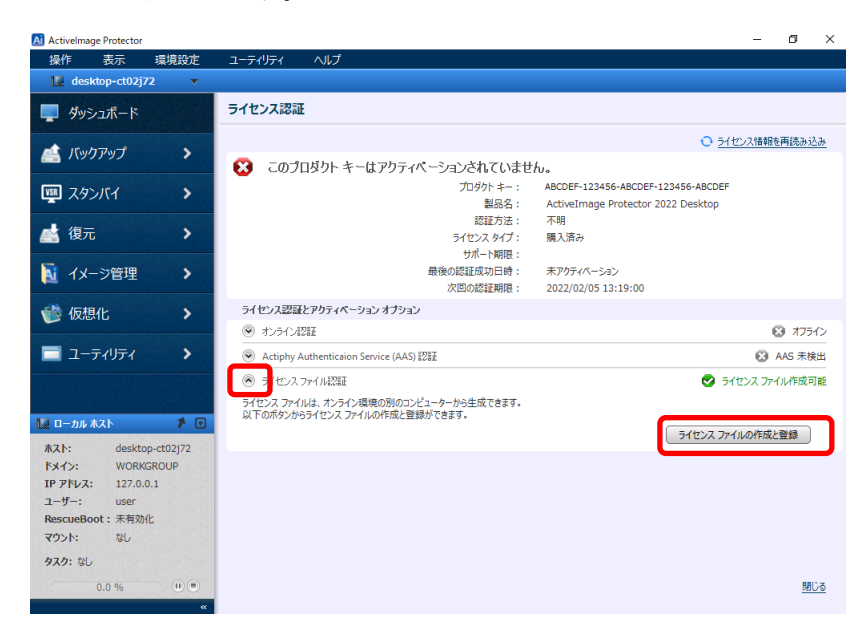

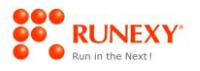

⑥ [ライセンスファイルの要求/インポート]ダイアログボックスで、[参照]ボタンをクリックして、ライセンスファイルを指定します。

| ライセンス ファイルの要求/インボート                                 | <b>×</b>                     |
|-----------------------------------------------------|------------------------------|
| オンライン環境でライセンス ファイル発行 URL を開いてください。ライ<br>ドレスに送信されます。 | センス ファイルは申請フォームで指定した E メール ア |
| ライセンス発行 URL                                         |                              |
| プロダクト キー: ABCDEF-123456-ABCDEF-123456-ABCD          | DEF URL を生成                  |
|                                                     |                              |
|                                                     |                              |
|                                                     |                              |
|                                                     |                              |
|                                                     |                              |
|                                                     |                              |
|                                                     | 📫 クリップボードにコピー 🛛 🦷 ファイルに保存    |
| ライセンス ファイルのインボート                                    |                              |
| インポートするライセンス ファイル :                                 | 参照                           |
|                                                     | ライセンス ファイルを登録                |
| ライセンスファイルを使用した認証を継続しない場合は、ライセンス:                    | ファイルの登録を解除してください。            |
|                                                     | ライセンス ファイルの登録解除              |
|                                                     |                              |
|                                                     |                              |

⑦ ライセンスファイルが指定されたことを確認し、[ライセンスファイルを登録]ボタンをクリックします。

| ライセンス ファイルの要求/インボート                                           | <b>—</b> ×                       |
|---------------------------------------------------------------|----------------------------------|
| オンライン環境でライセンス ファイル発行 URL を開いてください。ライセンス ファイルは*<br>ドレスに送信されます。 | 申請フォームで指定した E メール ア              |
| ライセンス発行 URL                                                   |                                  |
| プロダクト キー: ABCDEF-123456-ABCDEF-123456-ABCDEF                  | URL を生成                          |
|                                                               |                                  |
|                                                               |                                  |
|                                                               |                                  |
|                                                               |                                  |
|                                                               |                                  |
| 1 クリップ ボー                                                     | <u>NEOピー</u> 📕 <u>ファイルに保存</u>    |
| ライセンス ファイルのインボート                                              |                                  |
| インボートするライセンス ファイル: (IP-LicenseFile-20220106_051918.ap)        | icensebundle 参照<br>ライセンス ファイルを登録 |
| ライセンス ファイルを使用した認証を継続しない場合は、ライセンス ファイルの登録を解                    | 記除してください。                        |
|                                                               | ライセンス ファイルの登録解除                  |
|                                                               | DK <u>キャンセル</u>                  |

18 登録が成功したメッセージが表示されたら、[OK]ボタンをクリックします。

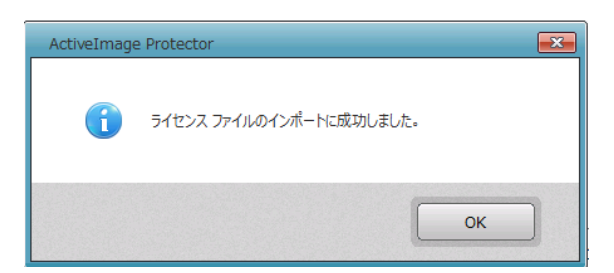

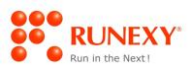

19 [ライセンス認証]画面で、アクティベーションされたことを確認してください。

| Activelmage Protector           |                 |                                                   |                   |                                    | - 0           |
|---------------------------------|-----------------|---------------------------------------------------|-------------------|------------------------------------|---------------|
| 操作( <u>O</u> ) 表示( <u>V</u> ) 環 | 境設定( <u>P</u> ) | ユーティリティ( <u>リ)</u> ヘルプ( <u>H</u> )                |                   |                                    | i .           |
| 🔛 desktop-ct02j72               | •               |                                                   |                   |                                    |               |
| 📮 ダッシュボード                       |                 | ライセンス認証                                           |                   |                                    |               |
|                                 |                 |                                                   |                   | <u>o</u> <u>&gt;</u>               | センス情報を再読み込み   |
|                                 | *               | このプロダクト キーはアク                                     | ワティペーションされています    |                                    |               |
|                                 |                 | <u> </u>                                          | プロダクト キー:         | ABCDEF-123456-ABCDEF-123456-ABCDEF |               |
|                                 | -               |                                                   | 製品名:              | ActiveImage Protector 2022 Desktop |               |
|                                 |                 |                                                   | 認証方法:             | ライセンス ファイル認証                       |               |
| 🤮 假兀                            | <b>,</b>        |                                                   | ライセンス タイプ :       | 購入済み                               |               |
|                                 | 8 (19 A)        |                                                   | サポート期限:           | 2037/12/31 23:26:00                |               |
| 🚺 イメージ管理                        | >               |                                                   | 最後の認証成功日時:        | 2022/01/06 14:35:00                |               |
|                                 |                 | ライセンス認証とアクティベーションオ                                | プション              |                                    |               |
| 💕 仮想化                           | >               | ● オンライン経営証                                        |                   |                                    | 😢 オフライン       |
|                                 |                 | <ul> <li>Actiphy Authenticaion Service</li> </ul> | (AAS) 1211년       |                                    | 😧 AAS 未検出     |
| ニー ユーティリティ                      | >               | ライセンス ファイル認証                                      |                   | 5                                  | イセンス ファイル作成可能 |
|                                 | Service and     | 現在ライセンスファイルを使用して認証を                               | 行っています。認証方式をオンライン | 認証に変更する前に、 ライセンス ファイルの登録を解除        | ましてください。      |
|                                 |                 |                                                   |                   | ライヤンス ファイ                          | ルの登録解除        |
| 🕎 ローカル ホスト                      | 1               |                                                   |                   |                                    |               |
| #7.h: dasktan                   | ct02;72         |                                                   |                   |                                    |               |
| KAAN WORKOP                     |                 |                                                   |                   |                                    |               |
| 19.7kl.7: 127.0.01              |                 |                                                   |                   |                                    |               |
| 7-#-: usor                      | 10000000        |                                                   |                   |                                    |               |
| ユーリー. User<br>PascuaRoot · 主有効化 | 1267223         |                                                   |                   |                                    |               |
| マウント: なし                        | Contraction of  |                                                   |                   |                                    |               |
| 57.5. tu                        |                 |                                                   |                   |                                    |               |
| 9.49: 30                        |                 |                                                   |                   |                                    |               |
| 0.0 %                           |                 |                                                   |                   |                                    | 閉じる           |
|                                 | **              |                                                   |                   |                                    |               |

以上で、ライセンスファイル認証によるアクティベーションする手順は、終了です。

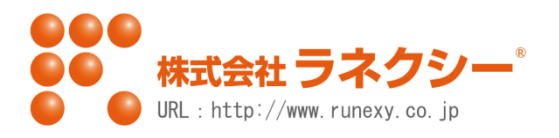